## WEBDAV Größe und Timeout richtig einstellen

Die maximale Downloadgröße und das Timeout sind bei Windows voreingestellt.

Ein Standard Wert z.B. von 50 MB bei Windows 8 ist recht knapp und ein Timeout von 30 Minuten einfach zu wenig.

Um diese Werte manuell anzupassen navigieren wir in der Registry zu folgenden Einträgen:

[HKEY\_LOCAL\_MACHINE\SYSTEM\CurrentControlSet\Services\WebClient\Parameters]

An dieser Stelle setzen wir die Downloadgröße fest. Die Werte werden in Dezimal eingestellt. **5000000** Byte stehen für **47 MB**. Der maximale Wert liegt bei **4GB**. Das mach einen Dezimalwert von = **4294967295**.

| Date       Bearbeiten       Ansicht       Favoriten       ?         Image: Service Plots       Image: Service Plots       Image: Servic | <i>i</i>                                                                                                    |                                                                                                    | Registrierungs-Editor                                                                                                    |                                                                                                    | - 🗆 ×                                                                                                    |
|----------------------------------------------------------------------------------------------------|----------------------------------------------------------------------------------------------------|----------------------------------------------------------------------------------------------------|----------------------------------------------------------------------------------------------------|----------------------------------------------------------------------------------------------------|----------------------------------------------------------------------------------------------------|
| DWdfilter       Name       Typ       Daten         WdSieviceHost       (Standard)       REG_SZ       (Wert nicht festgelegt)         WdNisDrv       (Standard)       REG_DWORD       0x0000001 (1)         WdNisSvc       (BisicAuthLevel       REG_DWORD       0x00000001 (1)         WebClient       (Standard)       REG_DWORD       0x0000000 (0)         WebClient       (Standard)       REG_DWORD       0x0000000 (0)         WebClient       (Standard)       REG_DWORD       0x0000000 (0)         WebClient       (Standard)       REG_DWORD       0x0000000 (0)         WebSCient       (Standard)       REG_DWORD       0x0000000 (0)         WebSCient       (Standard)       (Standard)       REG_DWORD       0x0000000 (0)         WebSCient       (Standard)       (Standard)       (Standard)       (Standard)         WebSCient       (Standard)       (Standard)       (Standard)       (Standard)         WebSCient       (Standard)       (Standard)       (Standard)       (Standard)         WebSCient       (Standard)       (Standard)       (Standard)       (Standard)         WebSc       (Standard)       (Standard)       (Standard)       (Standard)         Wesvc                                                                                                    | Datei Bearbeiten Ansicht Fav                                                                                                    | voriten ?                                                                                                    |                                                                                                    |                                                                                                    |                                                                                                    |
| p-1     WIMMount     Wimber       p-2     Windows Workflow Foundation 3.0.0     Windows Workflow Foundation 4.0.0                                                                                                    | <ul> <li>↓ WdFitter</li> <li>↓ WdiSytte</li> <li>↓ WdiSytte</li> <li>↓ WdiSytte</li> <li>↓ WdNisDy</li> <li>↓ WdNisDy</li> <li>↓ Windows</li> <li>↓ Windows</li> <li>↓ Windows</li> </ul> | ceHost<br>mHost<br>v<br>c<br>nt<br>orhProvider<br>meters<br>erinfo<br>TTSVC<br>pport<br>S<br>S<br>unt<br>nd<br>Workflow Foundation 3.0.00<br>s Workflow Foundation 4.0.00 | Name<br>(Standard)<br>(Standard)<br>Standard)<br>Standard)<br>Standard<br>Standard<br>Stan | Typ<br>REG_SZ<br>REG_DWORD<br>REG_DWORD<br>REG_DWORD<br>REG_DWORD<br>REG_DWORD<br>REG_DWORD<br>REG_DWORD<br>REG_DWORD<br>REG_DWORD<br>REG_EXPAND_SZ<br>REG_DWORD<br>REG_DWORD | Daten           (Wert nicht festgelegt)           0.00000001 (1)           0.00000001 (1)           0.0000000 (0)           0.00074240 (1000000)           0.0000000 (0)           0.0000000 (15)           0.00000000 (60)           0.00000000 (15)           0.00000000 (60)           0.00000000 (15)           0.00000000 (15)           0.00000000 (15)           0.00000000 (1)           0.00000000 (1) |

Das Timeout stellen wir hier ein:

## HKEY\_LOCAL\_MACHINE\SYSTEM\CurrentControlSet\Services\MRxDAV\Parameters

Auch hier werden die Werte in Dezimal eingestellt. 3600 stehen für 60 Minuten.

| ش.                                                                              | Registrierungs-Editor                                                                                                    |           |                   | - 🗆 ×         |  |  |  |
|---------------------------------------------------------------------------------|----------------------------------------------------------------------------------------------------|-----------|-------------------|---------------|--|--|--|
| Datei Bearbeiten Ansicht Favoriten ?                                            |                                                                                                    |           |                   |               |  |  |  |
| Modem 🖌                                                                         | Name                                                                                                    | Тур       | Daten             | ^             |  |  |  |
| ⊳- <u>ili</u> monitor                                                           | 30 DevFsCtlRequestTimeoutInSec                                                                                                    | REG_DWORD | 0x00000258 (600)  |               |  |  |  |
| s - 🔐 moutiass                                                                  | 88 FileInformationCacheLifeTimeInSec                                                                                                    | REG_DWORD | 0x0000003c (60)   |               |  |  |  |
| - 🚺 mountmgr                                                                    | FileNotFoundCacheLifeTimeInSec                                                                                                    | REG_DWORD | 0x0000003c (60)   |               |  |  |  |
| mpsdrv                                                                          | FinalizeFcbRequestTimeoutInSec                                                                                                    | REG_DWORD | 0x0000003c (60)   |               |  |  |  |
| ▶ - 🍰 MpsSvc                                                                    | i Finalize SrvCallRequestTimeoutInSec                                                                                                    | REG_DWORD | 0x00000258 (600)  |               |  |  |  |
| EncryptedDirectories                                                            | FinalizeVNetRootRequestTimeoutInSec                                                                                                    | REG_DWORD | 0x00000258 (600)  |               |  |  |  |
| Parameters                                                                      | 100 FsCtlRequestTimeoutInSec                                                                                                    | REG_DWORD | 0x00000e10 (3600) |               |  |  |  |
|                                                                                 | LockRefreshRequestTimeoutInSec                                                                                                    | REG_DWORD | 0x00000258 (600)  |               |  |  |  |
| mrxmb10                                                                         | OuervDirectoryRequestTimeoutInSec                                                                                                    | REG_DWORD | 0x00000120 (500)  |               |  |  |  |
| ⊳- <mark>]}</mark> MsBridge                                                     | Request Timeoutin Sec                                                                                                    | REG_DWORD | 0x00000258 (600)  | Der Wert wird |  |  |  |
| - MSDTC                                                                         | QueryVolumeInfoRequestTimeoutInSec                                                                                                    | REG_DWORD | 0x00000258 (600)  | in Dezimal    |  |  |  |
| MSDTC Bridge 3.0.0.0                                                            | 100 ReNameRequestTimeoutInSec                                                                                                    | REG_DWORD | 0x00000258 (600)  | eingestellt   |  |  |  |
| Msfs                                                                            | SetFileInfoRequestTimeoutInSec                                                                                                    | REG_DWORD | 0x00000258 (600)  |               |  |  |  |
|                                                                                 | <ul> <li>Image of the second second seco</li></ul> | REG_DWORD | 0x0000000 (0)     | ~             |  |  |  |
| Computer\HKEY_LOCAL_MACHINE\SYSTEM\CurrentControlSet\Services\MRxDAV\Parameters |                                                                                                    |           |                   |               |  |  |  |

Windows Registry Editor Version 5.00

[HKEY\_LOCAL\_MACHINE\SYSTEM\CurrentControlSet\Services\WebClient\Parameters]

"FileSizeLimitInBytes"=dword:02faf080

[HKEY\_LOCAL\_MACHINE\SYSTEM\CurrentControlSet\Services\MRxDAV\Parameters]

"FsCtlRequestTimeoutInSec"=dword:00000e10

Sollt es beim Download Probleme geben, kann es an dem BasicAuthLevel liegen, der dann auf den Wert **= 2** eingestellt werden muss.

| Ċ     |                                                                                                    |      | Registrierungs-Editor                                                                                                    |                                                                                                    |                                                                                                    | - 0 | × |
|-------|----------------------------------------------------------------------------------------------------|------|----------------------------------------------------------------------------------------------------|----------------------------------------------------------------------------------------------------|----------------------------------------------------------------------------------------------------|-----|---|
| Datei | Bearbeiten Ansicht Favoriten ?                                                                                                    |      |                                                                                                    |                                                                                                    |                                                                                                    |     |   |
|       | WdFilter     WdiServiceHost     WdiSystemHost     WdiSystemHost     WdNisSvc     WebClient     Parameters     Parameters     P-1 TriggerInfo     Wersvc     WePHOSTSVC     WerPHOSTSVC     WerPLWFS     WindNount     Windows Workflow Foundation 3.0.00     Windows Workflow Foundation 4.0.0 | *    | Name<br>(Standard)<br>CcceptOfficeAndTahoeServers<br>ClientDebug<br>ClientDebug<br>FileSizeLimitInBytes<br>InternetServerTimeoutInSec<br>ServiceDiserverTimeoutInSec<br>ServiceDilUnloadOnStop<br>ServiceDIlUnloadOnStop<br>SupportLocking | Typ<br>REG_SZ<br>REG_DWORD<br>REG_DWORD<br>REG_DWORD<br>REG_DWORD<br>REG_DWORD<br>REG_DWORD<br>REG_DWORD<br>REG_DWORD<br>REG_DWORD<br>REG_DWORD<br>REG_DWORD<br>REG_DWORD<br>REG_DWORD<br>REG_DWORD | Daten           (Wert nicht festgelegt)           0x00000001 (1)           0x00000000 (1)           0x00002000 (0)           0x0074240 (1000000)           0x0074240 (1000000)           0x00767680 (5000000)           0x000001 (30)           0x000000 (15)           0x0000000 (60)           0x0000000 (60)           0x0000000 (0)           %SystemRot%\System32\webclnt.dll           0x00000001 (1)           0x00000001 (1) |     |   |
| Compu | iter\HKEY_LOCAL_MACHINE\SYSTEM\CurrentControlSet\Services                                                                                                    | s\We | bClient\Parameters                                                                                                    |                                                                                                    |                                                                                                    |     |   |

Windows Registry Editor Version 5.00

[HKEY\_LOCAL\_MACHINE\SYSTEM\CurrentControlSet\Services\WebClient\Parameters]

"BasicAuthLevel"=dword:0000002